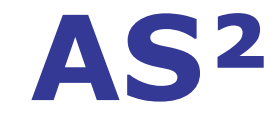

### Un outil conçu par des opticiens pour des opticiens

# Facturation et Avoir Pas à pas

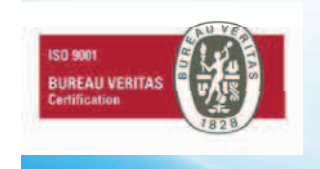

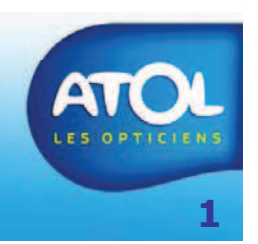

#### **Table des matières**

| • | Facturation                                                                                                    | p. 5-10                                                        |
|---|----------------------------------------------------------------------------------------------------|----------------------------------------------------------------|
| • | Création d'avoir<br>– Création d'un avoir total<br>– Création d'un avoir partiel<br>– Création d'un avoir remise sur facture non s<br>– Création d'un avoir remise sur facture soldé                                                                                                    | P. 10-21<br>p. 13-14<br>p. 15-16<br>soldéep. 17-18<br>p. 19-21 |
| • | <ul> <li>Utilisation des avoirs</li> <li>Prix de l'équipement égal à l'avoir</li> <li>Prix de l'équipement supérieur à l'avoir</li> <li>Prix de l'équipement inférieur à l'avoir</li> <li>Utilisation d'un avoir sur facture non soldée</li> <li>Utilisation d'un avoir sur facture soldée</li> </ul> | p. 22-28<br>p. 23<br>p. 24<br>p. 25-26<br>p. 27<br>p. 28       |

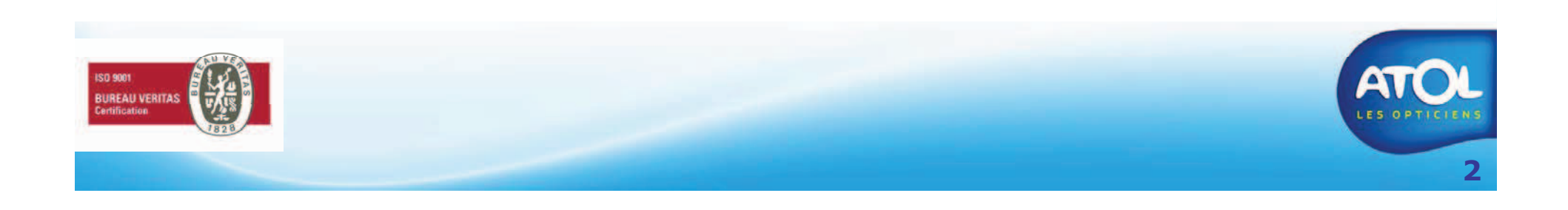

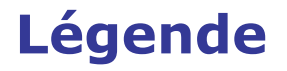

#### Pour faire une action dans l'ordre : 1) Action

Pour avoir une explication : Explication

Le petit truc en plus : Le petit truc en plus

A lire attentivement : Attention !

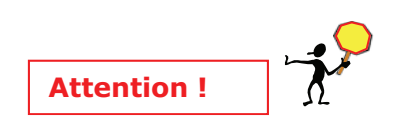

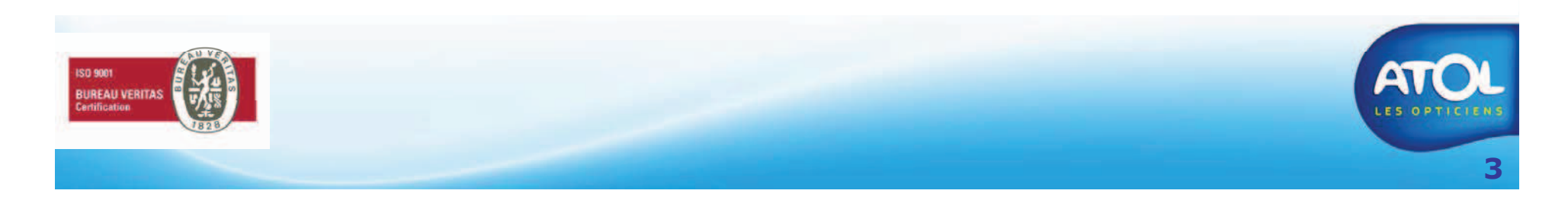

#### AS<sup>2</sup> - Présentation Les icônes que vous retrouverez dans AS2

- Pour ajouter un utilisateur, un client, un article.
- Pour supprimer un utilisateur, un client, un article 📈
- Pour fermer une fenêtre :
- Pour enregistrer :
- Pour enregistrer et quitter :
- Pour sélectionner toute une liste :
- Pour rafraichir la fenêtre avec les nouvelles informations saisies
- Pour remettre à zéro la zone de filtre et faire une nouvelle recherche:
- Pour dupliquer un devis, un article, une formule... :
- Pour valider votre choix :

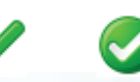

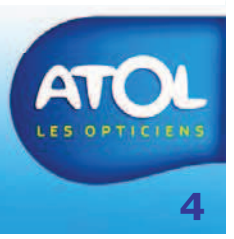

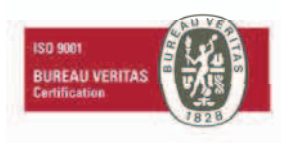

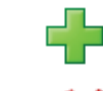

# LA FACTURATION

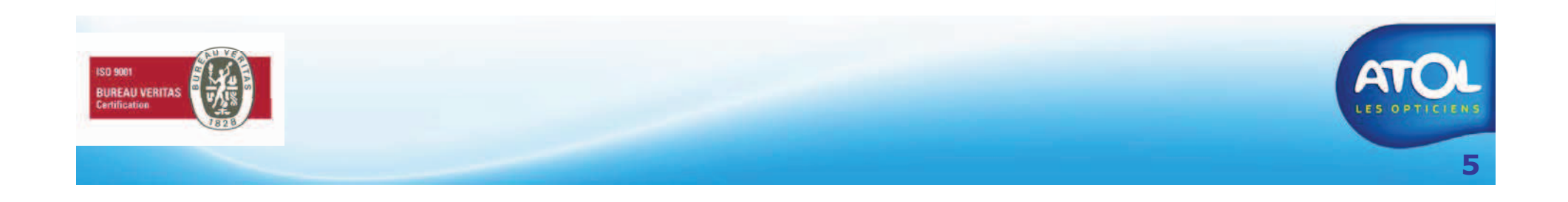

#### La Facturation

- Les factures sont non modifiables et non supprimables.
- Il est possible de facturer un équipement :
  - Dans l'onglet de l'équipement (lunettes, lentilles ou divers) en cliquant sur l'icône
  - Dans la caisse (menu : Caisse→Encaissement) en cliquant sur le bouton :

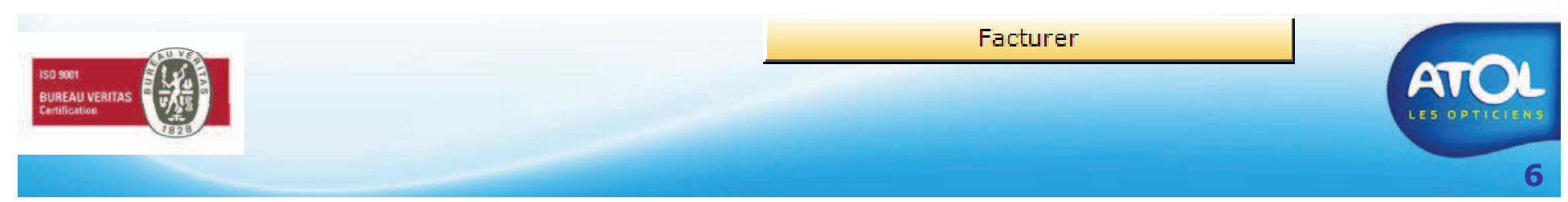

#### Facturer un équipement (1)

Accès : Dossier client → Lunettes, Lentilles ou Divers

**2)** Cliquez sur cette icône pour facturer, une fenêtre d'aperçu de facture s'affiche. Vous n'avez pas encore facturé.

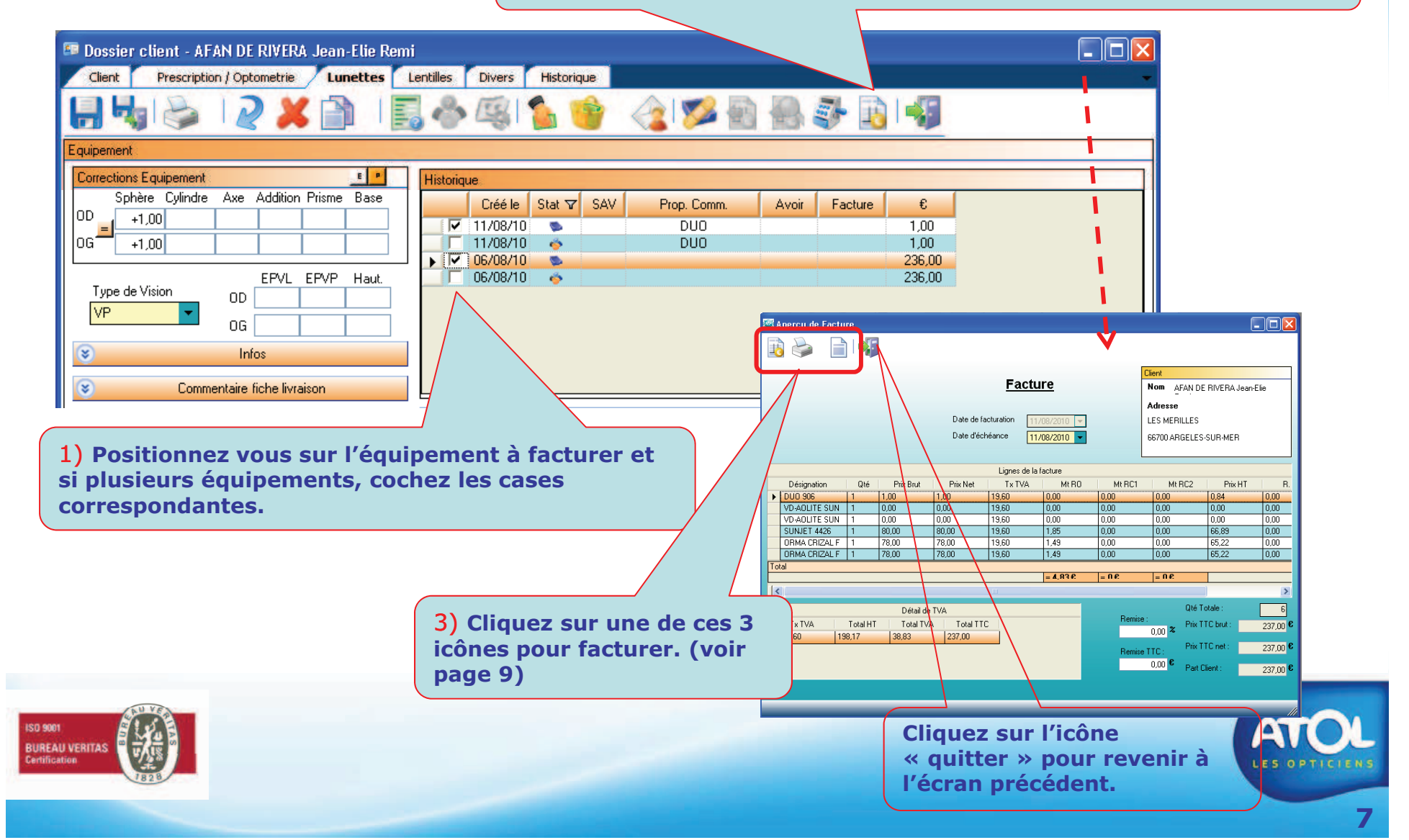

#### Facturer un équipement 1 bis

Accès : Caisse → Gestion de la Caisse → Encaissement Ou à partir du dossier en cliquant sur :

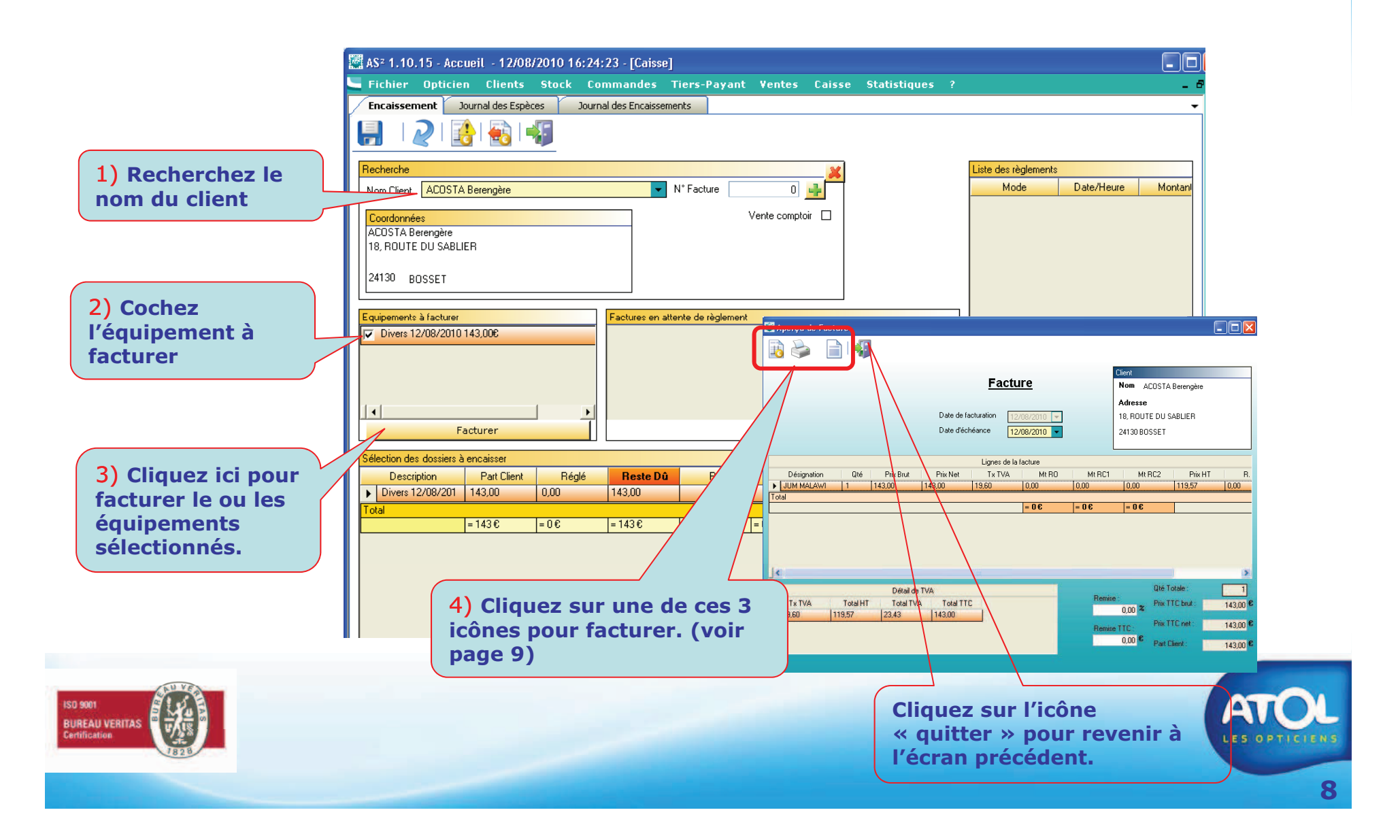

### Facturer un équipement (2)

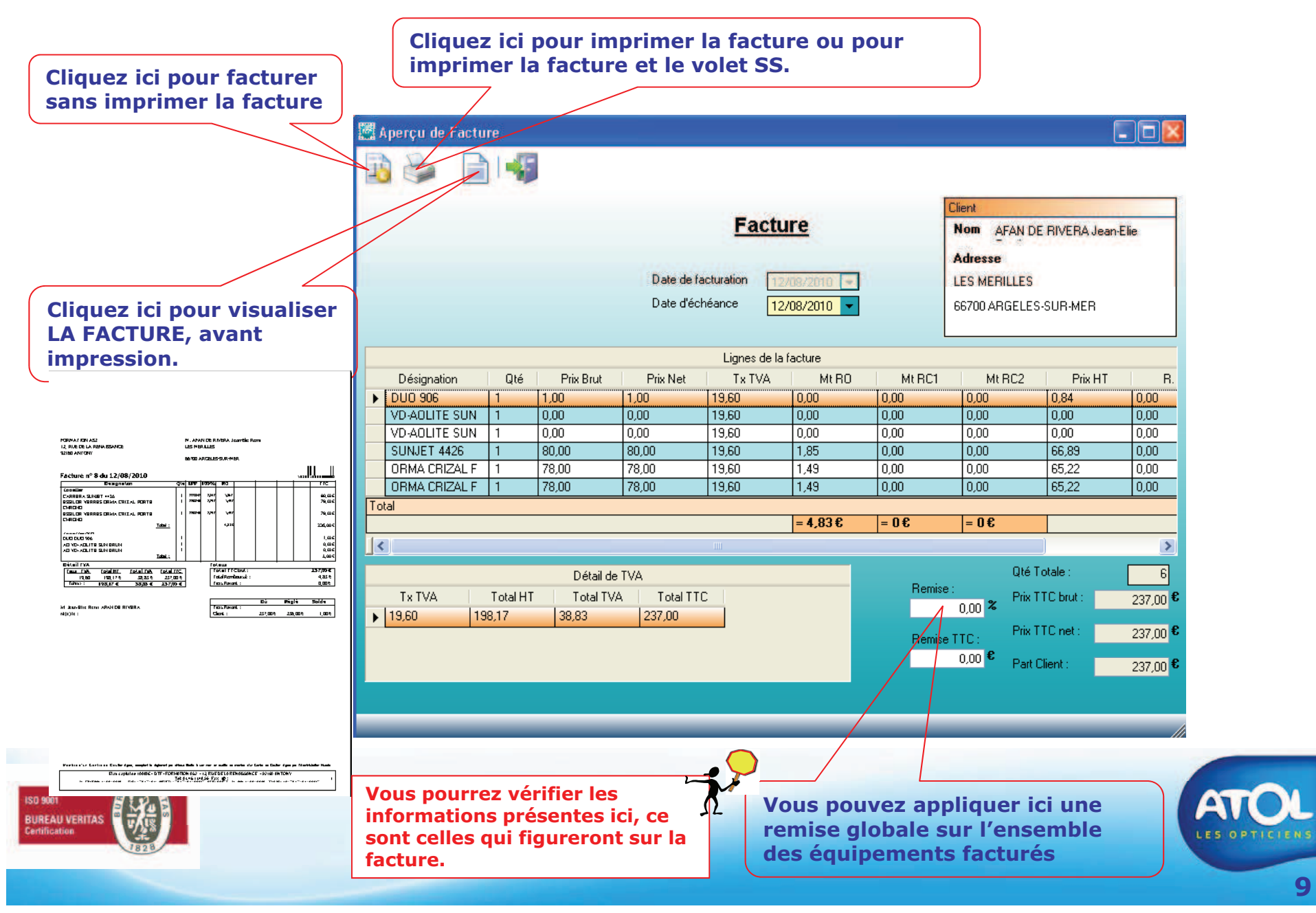

### Facturer un équipement (3)

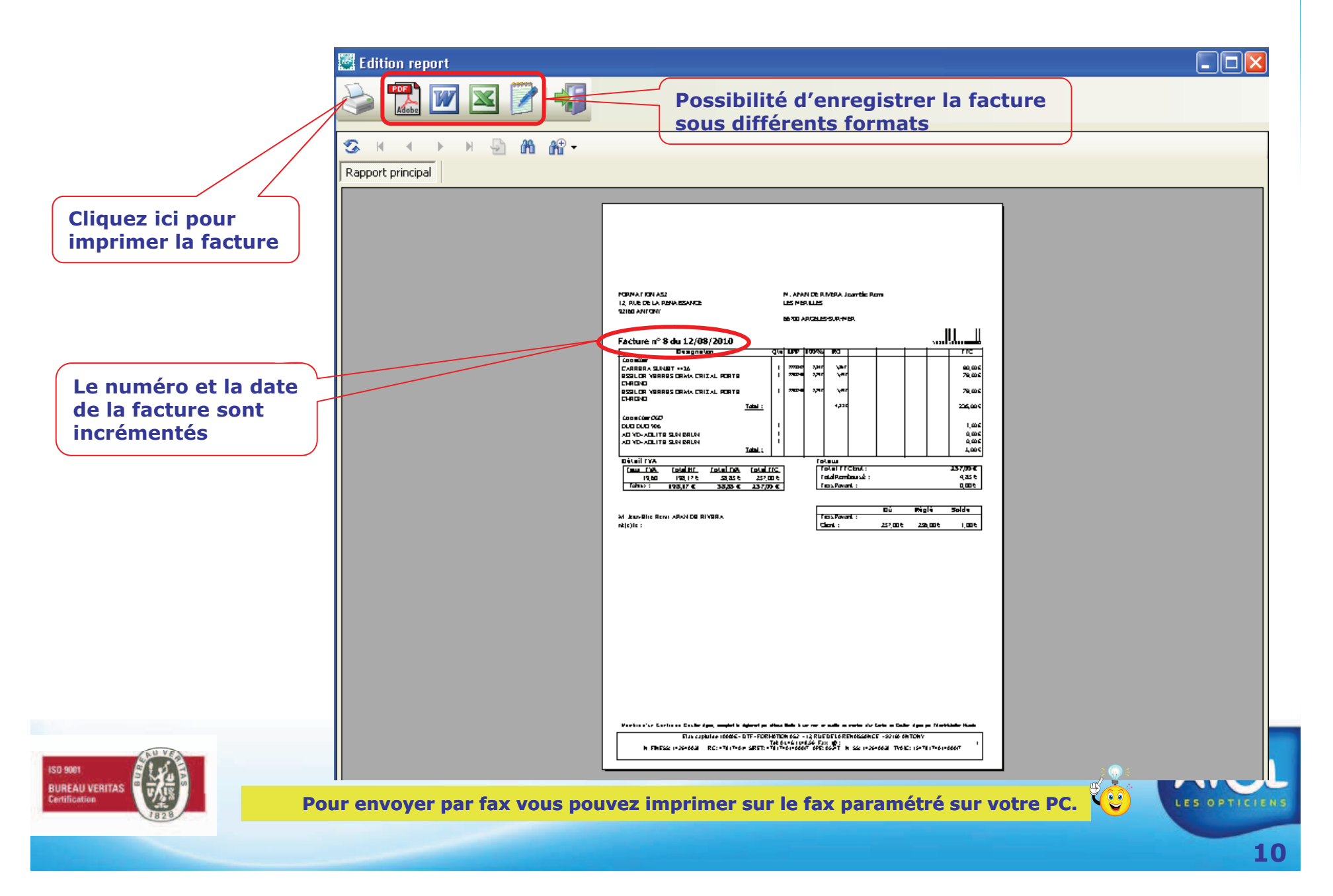